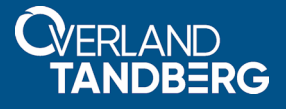

## Configuring a SnapServer iSCSI Disk as a VMware ESXi Datastore

September 2018

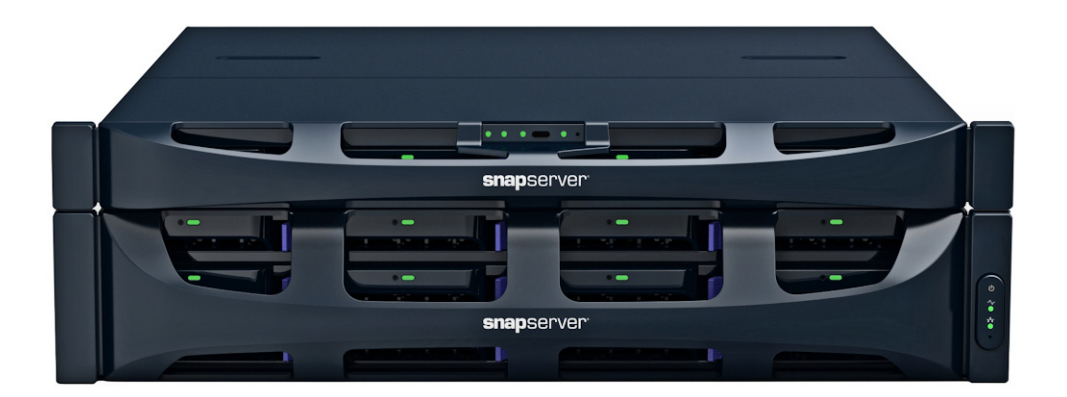

#### Summary

This application note describes how to use an iSCSI disk on a SnapServer running GuardianOS 8.0.073 or later as an ESXi datastore on a VMware Hypervisor host running ESXi 5.0 or later.

## **Required Information, Tools, and Files**

Before you begin these procedures, the following information, tools, and files are required.

#### **Prerequisites**

Prior to performing these procedures:

- Be sure you are running SnapServer GOS 8.0.073 or greater.
- If needed, access additional information on SnapServer found at the following links: https://www.overlandstorage.com/products/snapserver/index.aspx

http://docs.overlandstorage.com/snapserver

This document assumes the reader is familiar with VMware vSphere Client, vSphere Web Client, or vCenter Server as required in the VMware environment. Additional information can be obtained through VMware's online knowledge base.

#### **Best Practices**

- While both Traditional and Dynamic RAID support iSCSI targets for use as VMware datastores, Traditional RAID provides better response to the high input/output operations per second (IOPS) load exercised by VMware hosts.
- Solid State Drives (SSD) are recommended for the SnapServer storage to provide lower latency and higher IOPS than traditional hard disk drives.
- A 10gig Ethernet connection between the VMware host and SnapServer is recommended for higher throughput to iSCSI datastores.
- If multiple Ethernet interfaces are used on the SnapServer to support access to the iSCSI targets by the VMware host, they should be bonded together in load balancing or failover mode when connected to the same subnet. To use iSCSI MPIO, configure the interfaces as standalone on different subnets.
- Create thick provisioned eager zeroed virtual disks (VMDKs) on SnapServer iSCSI datastores for the best disk I/O throughput for guest virtual machines.

### Creating a SnapServer iSCSI Disk

Perform the following steps to create an iSCSI Disk on a SnapServer:

- 1. Use the SnapServer Web Management Interface to log into the server.
- 2. Browse to Storage > iSCSI and click Create iSCSI Disk.

|   | <b>snap</b> ser | Ver" 🚯 Sr   | ap7654321- | TP           |               |           | 3:45 P    | M 🐔   |             | • ተ   | 0 | - |
|---|-----------------|-------------|------------|--------------|---------------|-----------|-----------|-------|-------------|-------|---|---|
|   |                 | Server      | Network    | STOR         | AGE           | Securit   | y Mo      | NITOR | MAINTE      | NANCE |   |   |
|   |                 | Storage Poo | s Volumes  | Quotas       | Snapshots     | iSCSI     | Snap ECR  | Disks | RDX QuikSto | r     |   |   |
|   |                 |             |            |              |               |           |           |       |             |       |   |   |
|   | iscsi           |             |            |              |               |           |           |       |             |       |   |   |
| Е |                 |             |            | The          | ere are no is | SCSI disk | (5.       |       |             |       |   |   |
|   |                 |             |            |              |               |           |           | _     |             |       |   |   |
|   |                 |             | Crea       | ite isčsi Di | sk VSS/\      | VDS Acce  | ess Close | 2     |             |       |   |   |

**NOTE:** It may be necessary to make space available for iSCSI disks on existing RAIDs or storage pools by deleting or resizing existing volumes or reducing snapshot reservation.

- **3.** Provide the following **details**:
  - Name of the RAID Set or Storage Pool to be used.
  - iSCSI Disk Name (or accept the default name).
  - Size of the disk.
  - One or more IQNs of VMware hosts that will connect to this iSCSI disk.
  - If authentication enforcement is desired, check the **Enable CHAP Logon** box and enter the CHAP **User Name** and **Target Secret**.

| SEF                                                                                                    | RVER N                                                                      | ETWORK                                                        | STORA                                                          | GE                                                                                                    | ECURIT                                            | Y Mo                                                          | ONITOR                                 | MA                                   | INTENA    | NCE     |         |       |
|----------------------------------------------------------------------------------------------------|-----------------------------------------------------------------------------|---------------------------------------------------------------|----------------------------------------------------------------|----------------------------------------------------------------------------------------------------|---------------------------------------------------|---------------------------------------------------------------|----------------------------------------|--------------------------------------|-----------|---------|---------|-------|
|                                                                                                    | Storage Pools                                                               | Volumes                                                       | Quotas                                                         | Snapshots                                                                                                    | iscsi                                             | Snap ECR                                                      | Disks                                  | RDX Q                                | uikStor   |         |         |       |
| Create iSCSI [                                                                                                    | Disk                                                                        |                                                               |                                                                |                                                                                                    |                                                   |                                                               |                                        |                                      |           |         |         |       |
|                                                                                                    |                                                                             |                                                               |                                                                |                                                                                                    |                                                   |                                                               |                                        |                                      |           |         |         |       |
| torage Pool                                                                                                    | Head Unit Sto                                                               | rage (10.44 (                                                 | GB available                                                   | <u>è)</u> ▼                                                                                                    |                                                   |                                                               |                                        |                                      |           |         |         |       |
| SCSI Disk Name                                                                                                    | iscsi0                                                                      |                                                               |                                                                |                                                                                                    |                                                   |                                                               |                                        |                                      |           |         |         |       |
| ize                                                                                                    | 10.44                                                                       | GB 🔻                                                          | (Max. size i                                                   | s 10.44 GB.                                                                                                    | View <u>N</u>                                     | <u>/lanage Voli</u>                                           | ume Size                               | <u>es</u> to inc                     | rease a   | availat | ole spa | ace.) |
| Specify up to 10<br>IQN examples: "i<br><b>Warning:</b> If you spe<br>arget can result in                                                                                     | iSCSI initiators<br>qn.2001-04.co<br>ecify more than c<br>data corruption.  | below usin<br>m.example<br>one iSCSI initia<br>Only specify   | g the iSCSI<br>" or "iqn.20<br>ator, be awar<br>multiple initi | Qualified N<br>001-04.com<br>e that uncont<br>ators if your e                                                                                           | ame (IQ<br>example<br>crolled sin                 | N) format.<br>e:storage.di<br>nultaneous a<br>ent or applica  | isk2.sys1<br>ccess of n<br>ation supp  | l .XYZ".<br>nultiple ir<br>ports it. | nitiators | to the  | same i  | SCSI  |
| Specify up to 10<br>IQN examples: "<br>Warning: If you spector<br>target can result in<br>1.<br>2.<br>3                                                                       | iSCSI initiators<br>qn.2001-04.co<br>ecify more than c<br>data corruption.  | below usin<br>m.example<br>one iSCSI initia<br>Only specify   | g the iSCSI<br>" or "iqn.20<br>ator, be awar<br>multiple initi | Qualified N<br>101-04.com.<br>e that uncont<br>ators if your e<br>6.<br>7.<br>8                                                                         | ame (IQ<br>example<br>crolled sin                 | N) format.<br>e:storage.dl<br>nultaneous a<br>ent or applica  | isk2.sys1<br>ccess of n<br>ation supp  | l .xyz".<br>nultiple ir<br>ports it. | nitiators | to the  | same i  | SCSI  |
| Specify up to 10<br>IQN examples: "<br>Warning: If you spitarget can result in<br>1.<br>2.<br>3.<br>4.                                                                        | iSCSI initiators<br>(qn.2001-04.co<br>ecify more than c<br>data corruption. | below usin<br>m.example<br>one iSCSI initia<br>Only specify i | g the iSCSI<br>" or "iqn.20<br>ator, be awar<br>multiple initi | Qualified N           101-04.com.           e that uncombators if your e           ators if your e           6.           7.           8.           9.  | ame (IQ<br>example<br>crolled sin<br>croironme    | N) format.<br>e:storage.di<br>nultaneous a<br>ent or applica  | isk2.sys1<br>ccess of n<br>ation supp  | l .xyz".<br>nultiple ir<br>ports it. | hitiators | to the  | same i  | SCSI  |
| Specify up to 10<br>IQN examples: "I<br>Warning: If you spitarget can result in<br>1.<br>2.<br>3.<br>4.<br>5.                                                                 | iSCSI initiators<br>qn.2001-04.co<br>ecify more than c<br>data corruption.  | below usin<br>m.example<br>one iSCSI initia<br>Only specify i | g the iSCSI<br>" or "iqn.20<br>ator, be awar<br>multiple initi | Qualified N           001-04.com.           e that unconing           stors if your e           6.           7.           8.           9.           10. | ame (IQ<br>example<br>crolled sin<br>environme    | IN) format.<br>e:storage.di<br>nultaneous a<br>ent or applica | isk2.sys1<br>ccess of n<br>tion supp   | l .xyz".<br>nultiple ir<br>ports it. | hitiators | to the  | same i  | SCSI  |
| Specify up to 10<br>IQN examples: "<br>Warning: If you spitarget can result in<br>1.<br>2.<br>3.<br>4.<br>5.<br>2 Enable CHAP                                                 | iSCSI initiators<br>qn.2001-04.co<br>ecify more than c<br>data corruption.  | below usin<br>m.example<br>ine iSCSI initia<br>Only specify i | g the iSCSI<br>" or "iqn.20<br>ator, be awar<br>multiple initi | Qualified N           101-04.com.           e that uncominators if your e                                                                               | ame (IQ<br>example<br>crolled sin<br>environme    | IN) format.<br>e:storage.d<br>nultaneous a<br>ent or applica  | isk2.sys1<br>cccess of n<br>ation supp | l .xyz".<br>nultiple ir<br>ports it. | nitiators | to the  | same i  | 5CSI  |
| Specify up to 10<br>IQN examples: "<br>Warning: If you spicarget can result in<br>1.<br>2.<br>3.<br>4.<br>5.<br>Enable CHAP<br>User Name                                      | iSCSI initiators<br>qn.2001-04.co<br>ecify more than o<br>data corruption.  | below usin<br>m.example<br>ine iSCSI initia<br>Only specify   | g the iSCSI<br>" or "iqn.20<br>ator, be awar<br>multiple initi | Qualified N<br>101-04.com.<br>e that uncont<br>ators if your e<br>6.<br>7.<br>8.<br>9.<br>9.<br>10.                                                     | ame (IQ<br>example<br>rolled sin<br>nvironme      | IN) format.<br>e:storage.dl<br>nultaneous a<br>ent or applica | isk2.sys1<br>ccess of n<br>ttion supp  | l .xyz".<br>nultiple ir<br>ports it. | hitiators | to the  | same i  | scsi  |
| Specify up to 10<br>IQN examples: "<br>Warning: If you spi-<br>target can result in<br>1.<br>2.<br>3.<br>4.<br>5.<br>Enable CHAP<br>User Name<br>Target Secre<br>Confirm Tar, | iSCSI initiators<br>qn.2001-04.co<br>ecify more than c<br>data corruption.  | below usin<br>m.example<br>ne iSCSI initia<br>Only specify i  | g the iSCSI<br>" or "iqn.20<br>ator, be awar<br>multiple initi | Qualified N           101-04.com.           e that uncom           ators if your e                                                                      | ame (IQ<br>example<br>rolled sin<br>environme<br> | N) format.<br>e:storage.di<br>nultaneous a<br>ent or applica  | isk2.sys1<br>ccess of n<br>tion supp   | l .xyz".<br>nultiple ir<br>ports it. | hitiators | to the  | same i  | 5CSI  |

- 4. Click Create iSCSI Disk.
- 5. At the verification page, click Create iSCSI Disk again.
- 6. Verify that the iSCSI Disk was created with provided details.

| Ser             | VER NE            | TWORK         | STOR   | AGE       | Securit | y Mo         | ONITOR | MAINTENA     | NCE  |         |
|-----------------|-------------------|---------------|--------|-----------|---------|--------------|--------|--------------|------|---------|
|                 | Storage Pools     | Volumes       | Quotas | Snapshots | iscsi   | Snap ECR     | Disks  | RDX QuikStor |      |         |
|                 |                   |               |        |           |         |              |        |              |      |         |
| iscsi           |                   |               |        |           |         |              |        |              |      |         |
|                 |                   |               |        |           |         |              |        |              |      |         |
| iSCSI Disks (1) | Storag            | ge Pool       | S      | tatus 🗸   | Ac      | tive Clients | Aut    | hentication  | Size |         |
| 📀 iscsi0        | Head Ur           | nit Storage   |        | OK        |         | 0            |        | None         | 1    | 0.44 GB |
| iqn.1977-10.    | com.snapserver:sr | nap7654321-tp | iscsi0 |           |         |              |        |              |      |         |

**7.** Repeat Steps 2–6 for additional iSCSI disks that are to be used for VMware datastores.

# Connecting the VMware iSCSI Software Adapter to SnapServer iSCSI Targets

NOTE: The examples below use vSphere Client. The configuration is similar in other VMware interfaces.

- 1. Connect to the VMware host using VMware vSphere Client, vSphere Web Client, or vCenter Server.
- 2. Navigate to Configuration > Storage Adapters and click the iSCSI Software Adapter name (for example, vmhba33).

| rdware                            | Storage Adapters             |                         |             | Add       | Remove       | Refresh      | Rescan All |     |
|-----------------------------------|------------------------------|-------------------------|-------------|-----------|--------------|--------------|------------|-----|
| Health Status                     | Device                       | Туре                    | WWN         |           |              |              |            |     |
| Processors                        | iSCSI Software Adapter       |                         |             |           |              |              |            |     |
| Memory                            | 🕝 vmhba33                    | ISCSI                   | iqn.1998-01 | .com.vmw  | are:ecksi2-7 | 713b63c8:    |            |     |
| Storage                           | 2 port SATA IDE Controller ( | (ICH9)                  |             |           |              |              |            |     |
| Networking                        | S vmhba0                     | Block SCSI              |             |           |              |              |            |     |
| Storage Adapters                  | 🕝 vmhba32                    | Block SCSI              |             |           |              |              |            |     |
| Network Adapters                  | Dell SAS 6/iR Integrated     |                         |             |           |              |              |            |     |
| Advanced Settings                 | 🕝 vmhba1                     | Block SCSI              |             |           |              |              |            |     |
| Advanced Securitys                |                              |                         |             |           |              |              |            |     |
| Power Management                  |                              |                         |             |           |              |              |            |     |
| oftware                           |                              |                         |             |           |              |              |            |     |
| Licensed Features                 | Details                      |                         |             |           |              |              |            |     |
| Time Configuration                | vmbba33                      |                         |             |           |              |              | Properties |     |
| DNS and Bouting                   | Model: iSCSI                 | Software Adapter        |             |           |              |              | rioperaco  |     |
| Authentication Comisso            | iSCSI Name: ign. 19          | 998-01.com.vmware:ecksi | 2-713b63c8  |           |              |              |            |     |
| Authentication Services           | iSCSI Alias:                 |                         |             |           |              |              |            |     |
| virtual Machine Startup/Shutdown  | Connected Targets: 2         | Devices: 2              | Paths:      | 2         |              |              |            |     |
| Virtual Machine Swapfile Location | View Devices Paths           |                         |             |           |              |              |            |     |
| Security Profile                  | View. Devices Patits         |                         |             |           |              |              |            |     |
| Host Cache Configuration          | Name                         |                         |             | Identifie | er           |              |            | ^   |
| System Resource Reservation       | LIO-ORG iSCSIDisk (naa.600   | 1405c838680e8a984a53a   | aabc99929)  | naa.600   | 1405c83868   | 0e8a984a53aa | abc99929   | - v |
| o joten neodu ce neoer radon      |                              |                         |             |           |              |              |            |     |

If no iSCSI Software Adapter is listed, click Add on the Storage Adapters title bar and choose Add Software iSCSI Adapter when prompted to add it. Then, repeat Step 2.

3. Click Properties in the Details section.

| Hardware                             | Storage Adapters     |                |                 |             | Add      | Remove       | Refresh      | Rescan All. |   |
|--------------------------------------|----------------------|----------------|-----------------|-------------|----------|--------------|--------------|-------------|---|
| Hoalth Status                        | Device               |                | Туре            | WWN         |          |              |              |             |   |
| Processors                           | iSCSI Software Adap  | ter            |                 |             |          |              |              |             |   |
| Processors                           | 🕝 vmhba33            |                | ISCSI           | iqn.1998-0  | 1.com.vm | ware:ecksi2- | 713b63c8:    |             |   |
| Memory                               | 2 port SATA IDE Cor  | troller (ICH9) |                 |             |          |              |              |             |   |
| Storage                              | vmhba0               |                | Block SCSI      |             |          |              |              |             |   |
| Networking                           | vmhba32              |                | Block SCSI      |             |          |              |              |             |   |
| <ul> <li>Storage Adapters</li> </ul> | Dell SAS 6/iR Integr | ated           |                 |             |          |              |              |             |   |
| Network Adapters                     | A vmhba1             |                | Block SCSI      |             |          |              |              |             |   |
| Advanced Settings                    |                      |                |                 |             |          |              |              |             |   |
| Power Management                     |                      |                |                 |             |          |              |              |             |   |
|                                      |                      |                |                 |             |          |              |              |             |   |
| öoftware                             | D-1-1-               |                |                 |             |          |              |              |             |   |
| Licensed Features                    | Details              |                |                 |             |          |              |              |             | _ |
| Time Configuration                   | vmhba33              |                |                 |             |          |              |              | Properties. |   |
| DNS and Routing                      | Model:               | iSCSI Softwa   | re Adapter      |             |          |              |              |             | _ |
| Authentication Services              | iSCSI Name:          | iqn. 1998-01.  | com.vmware:ecks | i2-713b63c8 |          |              |              |             |   |
| Virtual Machine Startun/Shutdown     | iSCSI Alias:         |                |                 |             |          |              |              |             |   |
| Virtual Machine Startup/Sridtdown    | Connected Targets    | : 2            | Devices: 2      | Paths:      | 2        |              |              |             |   |
| Virtual Machine Swapfile Location    | View: Devices P      | athe           |                 |             |          |              |              |             |   |
| Security Profile                     | VICW. DEVICES I      | ucita          |                 |             |          |              |              |             |   |
| Host Cache Configuration             | Name                 |                |                 |             | Identif  | ier          |              |             | ^ |
| System Resource Reservation          | LIO-ORG iSCSIDisk    | (naa.6001405c  | 38680e8a984a53  | aabc99929)  | naa.60   | 01405c83868  | 80e8a984a53a | abc99929    | ~ |
| Agent VM Settings                    | <                    |                |                 |             |          |              |              | >           |   |
|                                      |                      |                |                 |             |          |              |              |             |   |

4. In the Properties screen, select the Dynamic Discovery tab and click Add.

| 💋 iSCSI Initiator (vmhba33) Properties                                             | —    |             | ×  |
|------------------------------------------------------------------------------------|------|-------------|----|
| General Network Configuration Dynamic Discovery Static Discovery                   |      |             | ,  |
| Send Targets                                                                       |      |             |    |
| Discover iSCSI targets dynamically from the following locations (IPv4, host name): |      |             |    |
| ISCSI Server Location                                                              |      |             |    |
|                                                                                    |      |             |    |
|                                                                                    |      |             |    |
|                                                                                    |      |             |    |
|                                                                                    |      |             |    |
|                                                                                    |      |             |    |
|                                                                                    |      |             |    |
|                                                                                    |      |             |    |
|                                                                                    |      |             |    |
|                                                                                    |      |             |    |
|                                                                                    |      |             |    |
|                                                                                    |      |             |    |
|                                                                                    |      |             |    |
|                                                                                    |      |             |    |
| <u>A</u> dd                                                                        | move | Settings.   |    |
|                                                                                    |      | <u>C</u> lo | se |

- **NOTE:** Alternatively, you can connect the VMware software iSCSI adapter only to specific SnapServer iSCSI disks using the **Static Discovery** tab and iSCSI Disk IQN of each iSCSI disk (the IQN can be found on the **iSCSI Disk Properties** page in the SnapServer Web Management Interface). Once configured, proceed to Step 8.
- 5. At the Add Send Target Server dialog box, configure as necessary and click OK:

| 🛃 Add Se | end Target Se                   | erver                                 |                                |            | ×         |
|----------|---------------------------------|---------------------------------------|--------------------------------|------------|-----------|
| iSCSI Se | rver:                           | 10.25.2.83                            |                                |            |           |
| Port:    |                                 | 3260                                  |                                |            |           |
| Parent:  |                                 |                                       |                                |            |           |
|          | Authenticatio<br>be established | n may need to be<br>d with any discov | configured be<br>ered targets. | efore a se | ssion can |
|          |                                 |                                       | CHAP.                          | A          | dvanced   |
|          |                                 |                                       |                                | ж          | Cancel    |

- iSCSI Server Enter the server name, fully-qualified name (FQDN), or IP address of the SnapServer Ethernet interface to be used to access the iSCSI disk.
  - **NOTE:** If using a hostname or FQDN, ensure the VMware host can resolve that name to the SnapServer's IP address. If using an IP address, ensure the IP is assigned statically or via a DHCP reservation. In both cases, ensure the VMware host connects to the desired SnapServer network interface to use for datastore storage communication.
- **Port** Leave the **Port** set to default **3260**.
- CHAP If necessary, click the CHAP button and configure CHAP authentication.

6. Verify that the SnapServer target appears in the iSCSI Server Location field.

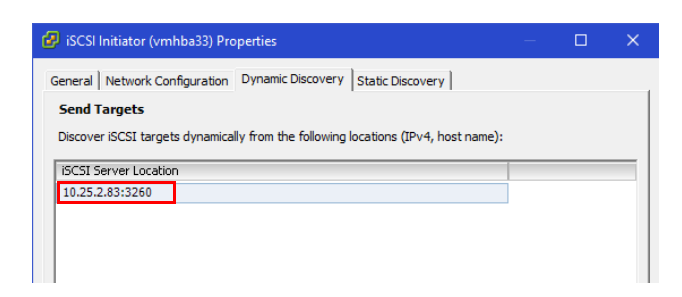

7. Select the Static Discovery tab and verify the discovered iSCSI targets.

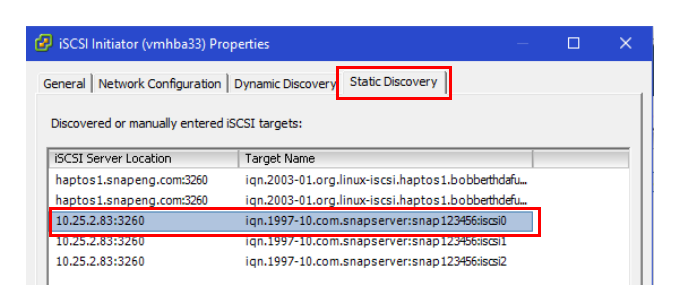

8. Click Close and, when prompted to rescan the adapter, click Yes.

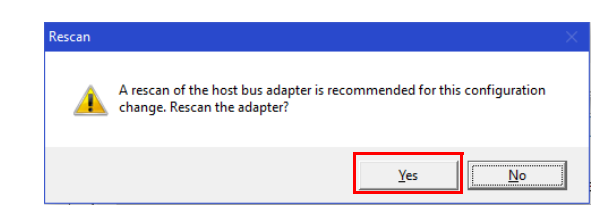

**9.** Verify the **iSCSI Software Adapter** successfully connects to each SnapServer iSCSI disk and displays it in the adapter's **Details** list.

For example, the following screen shows that the new iSCSI disk is connected to ESXi iSCSI Software Adapter **vmhba33**.

| rdware                            | Storage Adapters    |                      |               |             | Add        | Remove        | Refresh   | Rescan All |
|-----------------------------------|---------------------|----------------------|---------------|-------------|------------|---------------|-----------|------------|
| Health Status                     | Device              | Туре                 |               | WWN         |            |               |           |            |
| Processors                        | iSCSI Software Ada  | pter                 |               |             |            |               |           |            |
| Memory                            | 🕝 vmhba33           | iSCSI                |               | iqn.1998-01 | .com.vm    | ware:ecksi2-7 | 713b63c8: |            |
| Storage                           | 2 port SATA IDE Co  | ontroller (ICH9)     |               |             |            |               |           |            |
| Notworking                        | 🎯 vmhba0            | Block S              | CSI           |             |            |               |           |            |
|                                   | 🕝 vmhba32           | Block S              | CSI           |             |            |               |           |            |
| Storage Adapters                  | Dell SAS 6/iR Integ | rated                |               |             |            |               |           |            |
| Network Adapters                  | 🕝 vmhba1            | Block S              | CSI           |             |            |               |           |            |
| Advanced Settings                 |                     |                      |               |             |            |               |           |            |
| Power Management                  |                     |                      |               |             |            |               |           |            |
| ••••••                            | Details             |                      |               |             |            |               |           |            |
| tware                             | vmbba33             |                      |               |             |            |               |           | Properties |
| Licensed Features                 | Model:              | iSCSI Software Adap  | ter           |             |            |               |           |            |
| Time Configuration                | iSCSI Name:         | ign. 1998-01.com.vm  | ware:ecksi2-7 | 713b63c8    |            |               |           |            |
| DNS and Routing                   | iSCSI Alias:        |                      |               |             |            |               |           |            |
| Authentication Services           | Connected Target    | ts: 5 Devices:       | 5             | Paths:      | 5          |               |           |            |
| Virtual Machine Startup/Shutdown  | Viewu Devices       | Datha                |               |             |            |               |           |            |
| Virtual Machine Swapfile Location | view: Devices       | Facilis              |               |             |            |               |           |            |
| Security Profile                  | Runtime Name        | Target               |               |             |            |               |           | LUN /      |
| Host Cache Configuration          | vmhba33:C0:T5:L0    | iqn.1997-10.com.snap | server:snap   | 123456:iscs | i0:10.25.2 | 2.83:3260     |           | 0          |
| System Desource Deservation       | vmhba33:C0:T6:L0    | iqn.1997-10.com.snap | server:snap   | 123456:iscs | 11:10.25.2 | 2.83:3260     |           | 0          |
| Apart MA Cathings                 | vmhba33:C0:T7:L0    | ign.1997-10.com.snap | server:snap   | 123456:iscs | i2:10.25.2 | 2.83:3260     |           | 0,         |
| Agent vm Setungs                  | <                   |                      |               |             |            |               |           | >          |

## Creating a VMware Datastore on a SnapServer iSCSI Disk

Any iSCSI disks that have previously been configured as iSCSI datastores on this or another VMware host are automatically available for use in **Storage > Datastores** when the VMware iSCSI Software Adapter connects to them. New iSCSI disks or any disks that were previously formatted by a non-VMware system must first be configured and formatted as a VMware datastore.

- 1. If necessary, log into ESXi host using VMware vSphere Client.
- 2. In the vSphere Client:

| Summary Virtual Machines Resource A | llocation | Performance Co   | onfiguration Users                  | Events Permis | sions     |            |          |                |
|-------------------------------------|-----------|------------------|-------------------------------------|---------------|-----------|------------|----------|----------------|
| Hardware                            | View:     | Datastores Dev   | vices a                             |               |           |            |          | _c             |
| Health Status                       | Datas     | tores            |                                     |               | Refresh   | Delete Add | Storage. | Rescan All     |
| Processors                          | Ident     | ification 🗠      | Device                              | Drive Type    | Capacity  | Free       | Туре     | Last Update    |
| Memory                              |           | datastore1       | ATA Serial Attach                   | Non-SSD       | 144.00 GB | 134.93 GB  | VMFS3    | 9/17/2018 3:30 |
| <ul> <li>Storage</li> </ul>         |           | localscratch     | ATA Serial Attach                   | Non-SSD       | 1.82 TB   | 1.13 TB    | VMFS3    | 9/17/2018 3:30 |
| Networking                          |           | vmstore1696      | vmstore1.snapen                     | Unknown       | 5.00 TB   | 208.41 GB  | NFS      | 9/17/2018 12:0 |
| Storage Adapters                    |           | vmstore1699      | vmstore1.snapen                     | Unknown       | 5.00 TB   | 208.41 GB  | NFS      | 9/17/2018 12:0 |
| Network Adapters                    |           | vmstore1-cdimag. | <ul> <li>vmstore1:/cdima</li> </ul> | Unknown       | 5.00 TB   | 208.41 GB  | NFS      | 9/17/2018 12:0 |
| Advanced Settings                   |           | vmstore1-enzo    | vmstore1:/enzo                      | Unknown       | 5.00 TB   | 208.41 GB  | NFS      | 9/17/2018 12:0 |
| Power Management                    |           |                  |                                     |               |           |            |          |                |
| Software                            | <         |                  |                                     |               |           |            |          | >              |
| Licensed Features                   | Datas     | tore Details     |                                     |               |           |            |          | Properties     |
| Time Configuration                  |           |                  |                                     |               |           |            |          |                |
| DNS and Routing                     |           |                  |                                     |               |           |            |          |                |
| Authentication Services             |           |                  |                                     |               |           |            |          |                |
| Virtual Machine Startup/Shutdown    |           |                  |                                     |               |           |            |          |                |
| Virtual Machine Swanfile Location   | 1         |                  |                                     |               |           |            |          |                |

- **a.** Select the **Configuration** tab.
- b. Under Hardware, select Storage.
- c. In the Datastores title bar, click Add Storage.
- 3. From the first Add Storage Wizard screen, select Disk/LUN as the storage type, and click Next.
- **4.** At the next screen, select the SnapServer iSCSI disk that appears in the **Select Disk/LUN** list (expanding the **Path ID** column if necessary to view the disk IQN), and click **Next**.

| 👂 Add Storage                               |                                 |             | -                                            |       | ×     |
|---------------------------------------------|---------------------------------|-------------|----------------------------------------------|-------|-------|
| Select Disk/LUN<br>Select a LUN to create a | a datastore or expand the curre | ent one     |                                              |       |       |
| <u>Disk/LUN</u><br>Select Disk/LUN          | Name, Identifier, Path I        | D, LUN, Cap | acity, Expandable or VMFS Label c 🔻          |       | Clear |
| Current Disk Layout                         | Name                            | Identifier  | Path ID                                      | LUN / | Driv  |
| Properties                                  | LIO-ORG iSCSI Disk              | naa.600     | iqn.1997-10.com.snapserver:snap123456:iscsi0 | 0     | No    |
| rormatung<br>dv.to.Complete                 | LIO-ORG ISCSI DISK              | naa.600     | Ign.1997-10.com.snapserver:snap123456:ISGSI2 | U     | NO    |
| a) to complete                              | LIO-ORG iSCSI Disk              | naa.600     | iqn.1997-10.com.snapserver:snap123456:iscsi1 | 0     | No    |
|                                             |                                 |             |                                              |       |       |
|                                             |                                 |             |                                              |       |       |
|                                             |                                 |             |                                              |       | ,     |
|                                             |                                 |             | ≤ Back Next ≥                                | Cano  | el    |

- 5. To complete the wizard, provide the following information:
  - a. If necessary, select File System Version.
  - **b.** Review the Current Disk Layout summary.
  - c. Enter a Datastore Name to uniquely identify the datastore.
  - **d.** Select the **Formatting Capacity** to consume either the maximum available space on the iSCSI disk or a lesser amount.
  - e. Click Next.
- 6. At the Ready to Complete summary page, verify the details and click Finish.

| 🛃 Add Storage                                  | -                                                                                                    |          | × |
|------------------------------------------------|----------------------------------------------------------------------------------------------------|----------|---|
| Ready to Complete<br>Review the disk layout ar | id dick Finish to add storage                                                                                                    |          |   |
| Disk/LUN                                       | Disk layout:                                                                                                    |          |   |
| Keauy to complete                              | Device         Drive Type         Capadity           LIO-ORG ISCSI Disk (naa.6001         Non-SSD         2.00 TB           Location         /vmfs/devices/disks/naa.6001405dd2b7b4e917a4c5f927a69411           Partition Format         GPT           Primary Partitions         Capadity           VMFS (LIO-ORG ISCSI Disk (naa.60         2.00 TB | LUN<br>O |   |
|                                                | File system:<br>Properties<br>Datastore name: snap 123456-iscsi0<br>Formatting<br>File system: vmfs-5<br>Block size: 1 MB<br>Maximum file size: 2.00 TB                                                                                                    |          |   |
|                                                |                                                                                                    |          |   |
|                                                | ≤ Badk Einish                                                                                                    | Cancel   |   |

The new iSCSI datastore appears in Configuration > Storage > Datastores list and is available for use.

| Summary Virtual Machines Resource Allo | ocation Performance C | onfiguration Users   | Events Permiss  | sions           |                |                     |
|----------------------------------------|-----------------------|----------------------|-----------------|-----------------|----------------|---------------------|
| Hardware                               | View: Datastores De   | evices               |                 |                 |                |                     |
| Health Status                          | Datastores            |                      |                 | Refresh         | Delete Add S   | torage Rescan All   |
| Processors                             | Identification        | Device               | Drive Type      | Capacity        | Free T         | ype Last Update     |
| Memory                                 | datastore1            | ATA Serial Attach    | Non-SSD         | 144.00 GB       | 134.93 GB V    | MFS3 9/17/2018 3:33 |
| <ul> <li>Storage</li> </ul>            | localscratch          | ATA Serial Attach    | Non-SSD         | 1.82 TB         | 1.13 TB V      | MFS3 9/17/2018 3:33 |
| Networking                             | snap123456-iscsi      | LIO-ORG iSCSI Di     | Non-SSD         | 2.00 TB         | 2.00 TB V      | MFS5 9/17/2018 3:33 |
| Storage Adapters                       | vmstore1696           | vmstore1.snapen      | Unknown         | 5.00 TB         | 208.41 GB N    | IFS 9/17/2018 12:0  |
| Network Adapters                       | vmstore1699           | vmstore1.snapen      | Unknown         | 5.00 TB         | 208.41 GB N    | IFS 9/17/2018 12:0  |
| Advanced Settings                      | vmstore1-cdimag       | vmstore1:/cdima      | Unknown         | 5.00 TB         | 208.41 GB N    | IFS 9/17/2018 12:0  |
| Power Management                       | vmstore1-enzo         | vmstore1:/enzo       | Unknown         | 5.00 TB         | 208.41 GB      | IFS 9/17/2018 12:0  |
| Software                               | <                     |                      |                 |                 |                | >                   |
| Licensed Features                      | Datastore Details     |                      |                 |                 |                | Dreparties          |
| Time Configuration                     |                       |                      |                 |                 |                | Properues           |
| DNS and Routing                        | snap123456-iscsi0     | lumas/Eba02bd2 422fa | ALE HOLD DODENO | 2               | .00 TB Capacit | y 🔒                 |
| Authentication Services                | Hardware Acceleration | : Supported          | 401-0000-002009 | 982.            | .00 MB 🔳 Use   | a ( <b>12</b> )     |
| Virtual Machine Startup/Shutdown       |                       |                      |                 | 2               | .00 TB 🔲 Free  |                     |
| Virtual Machine Swapfile Location      |                       |                      |                 |                 |                |                     |
| Security Profile                       |                       |                      |                 |                 |                |                     |
| Host Cache Configuration               |                       |                      |                 |                 |                |                     |
| System Resource Reservation            | Path Selection        | Properties           |                 | Extents         |                |                     |
| Agent VM Settings                      | Most Recently Us      | Volume Label:        | map 123456      | LIO-ORG ISCSI D | Disk (naa.6    | 2.00 TB             |
| Advanced Settings                      | <                     |                      |                 |                 |                | >                   |

**WERLAND** 

TANDBERG

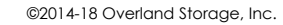